## Gestión documental

help.fracttal.com/hc/es-es/articles/25054103771917-Gestión-documental

| Configuración        |                      |                      |                      |            | Versión anterior 🕤 |                    | RC ~          |
|----------------------|----------------------|----------------------|----------------------|------------|--------------------|--------------------|---------------|
| Fracttal Demo        |                      |                      |                      |            |                    |                    | Guardar       |
| Detalles             | Garantías            |                      |                      | Documenta  | ción :             |                    |               |
| General              | Vencidas66           | Vigentes             |                      | Vencidas - |                    | Vigentes           |               |
| Cuentas de Usuarios  |                      |                      |                      |            |                    |                    |               |
| 🛗 Calendario Laboral |                      |                      |                      |            |                    |                    | 0 = :         |
| Módulos              | Nombre               | Descripción          | Grupo                | Garantía   | Vigentes           | Inicio de Vigencia | Fin de Vigenc |
|                      | Soat 2               | Seguro Obligatorio   | Seguros              | No         | Si                 | 2023-12-22         | 2024-12-21    |
| Inanciero            | Revision Tecnicome.  | Revision Anual       | Revisiones Tecnicas  | No         | Si                 | 2023-10-18         | 2024-10-18    |
| Catálogos Auxiliares |                      |                      | Documento Legal      | Si         | Si                 | 2024-01-02         | 2024-07-31    |
| Gestión Documental   |                      | ·                    |                      | 31         | 31                 | 2024-01-02         | 2024-07-31    |
|                      | Responsabilidad civi | Seguro Extracontrac. | . Seguros a Terceros | Si         | No                 | 2022-01-01         | 2022-08-08    |
| Log de Transacciones | Responsabilidad civi | Seguro Contractual   | Seguros a Terceros   | No         | No                 | 2016-01-22         | 2017-02-28    |
| G Seguridad          | CENTIFICACION DE .   | Seguro contractual   | Seguros a Terceros   | Si         | No                 | 2016-01-22         | 2022-04-25    |
| Conexiones API       | Responsabilidad civi | Seguro extracontrac. | . Seguros a Terceros | Si         | No                 | 2022-01-20         | 2023-02-26    |
| Fortal de Invitados  | Soat                 | Seguros Bolivar      | Seguros              | Si         | No                 | 2012-01-13         | 2022-02-12    |
| Ouenta               | Todo Riesgo          | Seguros Bolivar      | Seguros              | No         | No                 | 2021-10-24         | 2022-10-23    |
|                      | Mostrando 50 de 269  |                      | · · · ·              |            |                    |                    | +             |

En este submódulo se encontrará una vista consolidada de todos los documentos o garantías registradas en otros módulos de la plataforma. Adicionalmente, se podrán agregar, editar y vincular activos, recursos humanos y terceros a cada uno de los documentos y/o garantías registradas en los módulos de gestión documental de la plataforma.

## ¿Cómo agregar una garantía o documento?

Para agregar una nueva garantía o documento desde el submódulo de gestión documental, solo se debe hacer clic al símbolo de agregar que encontrarás en la parte inferior derecha de la plataforma.

| Ξ | Configuración           |            |                      |                      |                      |            | Versión anterior 🕤 |                    | RC ~         |
|---|-------------------------|------------|----------------------|----------------------|----------------------|------------|--------------------|--------------------|--------------|
| F | racttal Demo            |            |                      |                      |                      |            |                    |                    | Guardar      |
|   | Detalles                | G          | Garantías            |                      |                      | Documentac | ión :              |                    |              |
|   | General                 |            | Vencidas<br>66       | Vigentes             |                      | Vencidas – |                    | Vigentes           |              |
|   | Cuentas de Usuarios     |            |                      |                      |                      |            |                    |                    |              |
|   | 🛗 Calendario Laboral    |            |                      |                      |                      |            |                    |                    | 0 = :        |
|   | š≕ Módulos              | $\bigcirc$ | Nombre               | Descripción          | Grupo                | Garantía   | Vigentes           | Inicio de Vigencia | Fin de Vigen |
|   | S Financiero            | Ο          | Soat 2               | Seguro Obligatorio   | Seguros              | No         | Si                 | 2023-12-22         | 2024-12-21   |
|   |                         | $\bigcirc$ | Revision Tecnicome   | Revision Anual       | Revisiones Tecnicas  | No         | Si                 | 2023-10-18         | 2024-10-18   |
|   |                         | $\bigcirc$ | Tarjeta De Operacion |                      | Documento Legal      | Si         | Si                 | 2024-01-02         | 2024-07-31   |
|   | Gestión Documental      | $\bigcirc$ | Responsabilidad civi | Seguro Extracontrac  | . Seguros a Terceros | Si         | No                 | 2022-01-01         | 2022-08-08   |
|   | El Log de Transacciones | $\bigcirc$ | Responsabilidad civi | Seguro Contractual   | Seguros a Terceros   | No         | No                 | 2016-01-22         | 2017-02-28   |
|   | C Seguridad             | $\bigcirc$ | CENTIFICACION DE     | . Seguro contractual | Seguros a Terceros   | Si         | No                 | 2016-01-22         | 2022-04-25   |
|   | Conexiones API          | 0          | Responsabilidad civi | Seguro extracontrac  | . Seguros a Terceros | Si         | No                 | 2022-01-20         | 2023-02-26   |
|   | Portal de Invitados     | $\bigcirc$ | Soat                 | Seguros Bolivar      | Seguros              | Si         | No                 | 2012-01-13         | 2022-02-12   |
|   | Ouenta                  | $\bigcirc$ | Todo Riesgo          | Seguros Bolivar      | Seguros              | No         | No                 | 2021-10-24         | 2022-10-23   |
|   |                         | Mo         | strando 50 de 269    |                      |                      |            |                    |                    | +            |

Luego, al hacer clic el sistema abrirá una nueva ventana en donde se podrá agregar la información general correspondiente a la gestión documental que se desea registrar.

| <ul> <li>Nuevo(a) Gestión Documen</li> </ul>  | tal              |                |                       | 🐻 Guardar                    |
|-----------------------------------------------|------------------|----------------|-----------------------|------------------------------|
| GENERAL                                       | <b>A</b> DJUNTOS | ACTIVOS        | 8<br>RECURSOS HUMANOS | <mark>ଥିତ</mark><br>TERCEROS |
| Nombre                                        |                  | Descript       | Sión                  |                              |
| Nombre no puede estar en blanco<br>Avanzado : |                  |                |                       |                              |
| Grupo                                         |                  |                |                       |                              |
|                                               |                  | Version        |                       |                              |
| - Inicio de Vigencia                          |                  | - Fin de Viger | ncia                  |                              |
| 2024-03-12                                    |                  | 2024-03-       | 12                    |                              |
|                                               |                  |                |                       |                              |
| Código ISO                                    |                  | Autor          |                       |                              |
|                                               | 🗍 Garantí        | a ?            |                       |                              |

Donde la información solicitada es la siguiente:

• Nombre: Nombre que se le dará al documento o garantía que se desea registrar.

- **Descripción:** Descripción del documento o garantía al cual se hace referencia.
- **Grupo:** Listado de grupos a los cuales puede pertenecer dicho documento o garantía.
- Versión: Número de versión del documento o garantía en cuestión.
- **Fechas:** Fechas de inicio y fin correspondiente a la vigencia del documento o garantía en cuestión.
- Código ISO: Código ISO al cual pertenece el documento o garantía.
- Autor: Autor del documento o garantía.
- **Garantía:** Al activar esta casilla, el sistema reconoce que la gestión documental a registrar se trata de una garantía. Pero en caso contrario, el sistema lo tomará como un documento.

Una vez hayas registrado toda la información, se deberá hacer clic en guardar.

| <ul> <li>Nuevo(a) Gestión Documenta</li> </ul>       | al       |         |                                 | Guardar  |
|------------------------------------------------------|----------|---------|---------------------------------|----------|
| الم<br>الم<br>الم<br>الم<br>الم<br>الم<br>الم<br>الم |          |         |                                 | င္လွ်ခ်  |
| GENERAL                                              | ADJUNTOS | ACTIVOS | RECURSOS HUMANOS                | TERCEROS |
| Nombre                                               |          | Di      | scripción                       |          |
| Garantía                                             |          | G       | arantía por defectos de fábrica |          |
| Avanzado :                                           |          |         |                                 |          |
| Grupo                                                |          |         |                                 |          |
| Garantia                                             |          | × × Ve  | rsión                           |          |
| – Inicio de Vigencia –                               |          | - Fir   | de Vigencia                     |          |
| 2024-03-12                                           |          | 20      | 24-03-12                        |          |
|                                                      |          |         |                                 |          |
| Código ISO                                           |          | Au      | tor                             |          |
|                                                      | 🥑 Gara   | antía ? |                                 |          |

Al guardar el documento o garantía, se debe vincularlo bien sea al activo, tercero o recurso humano según corresponda (también se pueden agregar adjuntos). Para ello, solo se debe hacer clic sobre la pestaña correspondiente y luego hacer clic en el símbolo de agregar que se encuentra en la parte inferior derecha de la ventana.

| $\sim$     |                               | 0                                   | 0                | 0.0      |
|------------|-------------------------------|-------------------------------------|------------------|----------|
| <u>ل</u> م | $\langle \mathcal{O} \rangle$ | S                                   | ŏ                | cos      |
| GENERAL    | ADJUNTOS                      | ACTIVOS                             | RECURSOS HUMANOS | TERCEROS |
|            |                               |                                     |                  | ځ        |
|            |                               |                                     |                  |          |
|            |                               |                                     |                  |          |
|            |                               |                                     |                  |          |
|            |                               |                                     |                  |          |
|            |                               |                                     |                  |          |
|            |                               |                                     |                  |          |
|            |                               |                                     |                  |          |
|            |                               |                                     |                  |          |
|            |                               |                                     |                  |          |
|            |                               |                                     |                  |          |
|            |                               | G                                   |                  |          |
|            |                               |                                     |                  |          |
|            |                               |                                     |                  |          |
|            |                               |                                     |                  |          |
|            |                               |                                     |                  |          |
|            | Sin                           | datos para mostrar con estos parámo | etros            |          |
|            |                               |                                     |                  |          |
|            |                               |                                     |                  |          |
|            |                               |                                     |                  |          |
|            |                               |                                     |                  |          |
|            |                               |                                     |                  |          |
|            |                               |                                     |                  |          |
|            |                               |                                     |                  |          |
|            |                               |                                     |                  |          |
|            |                               |                                     |                  |          |

Luego, el sistema abrirá una nueva ventana con el listado de activos, recursos humanos o terceros disponibles para ser vinculados a la gestión documental. Entonces solo se debe seleccionar y vincular la gestión documental, para finalmente hacer clic en guardar.

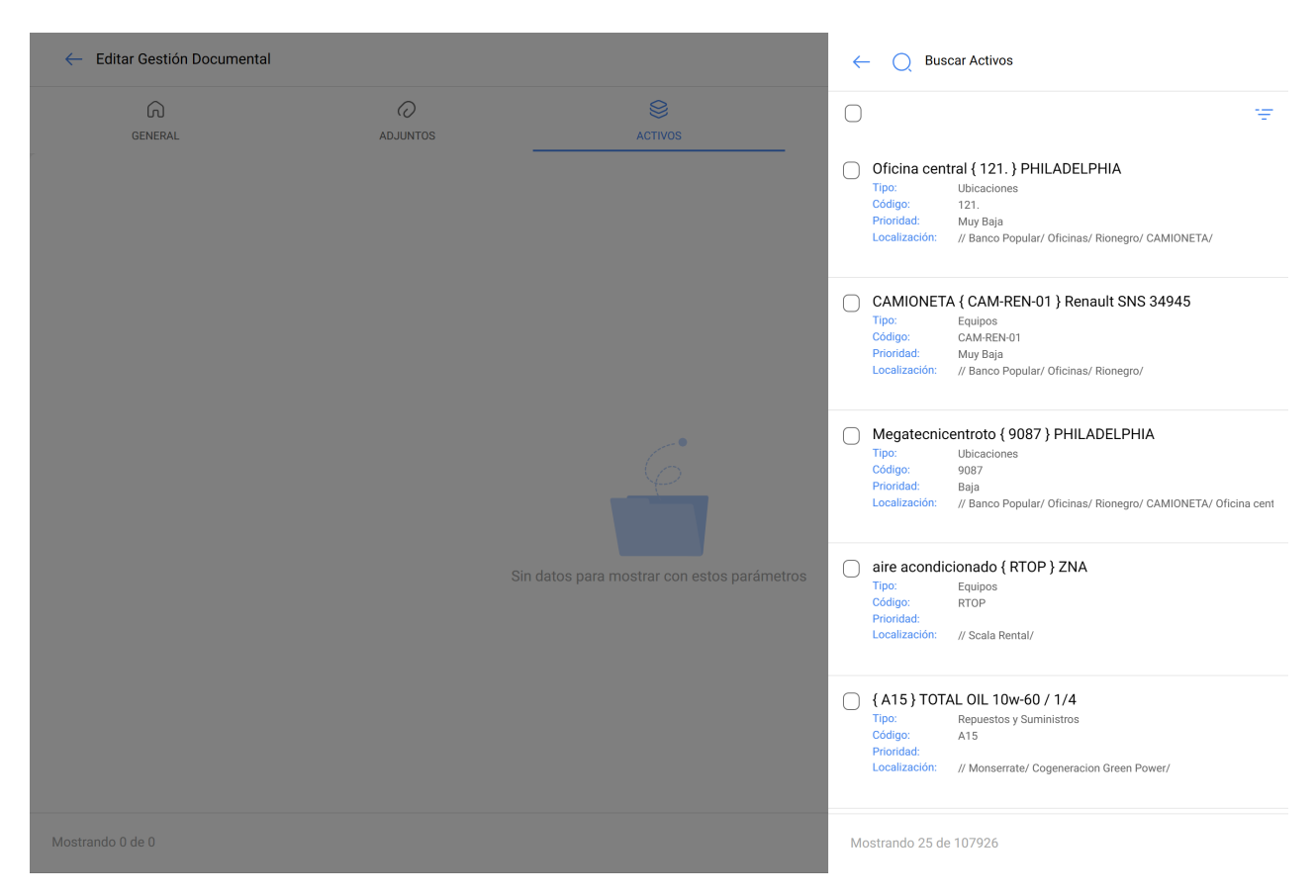

| ~          | – Editar Gestión Documental      |                                  |                |                       | 🐻 Guardar               |
|------------|----------------------------------|----------------------------------|----------------|-----------------------|-------------------------|
|            | GENERAL                          | ADJUNTOS                         | ACTIVOS        | 8<br>RECURSOS HUMANOS | <u>୧</u> ୧୦<br>TERCEROS |
| $\bigcirc$ | Descripción                      |                                  | Tipo de Activo |                       | ,<br>Q ≞                |
| $\bigcirc$ | © CAMIONETA { CAM-REN-01 }       | Renault SNS 34945                | Equipos        |                       |                         |
| $\bigcirc$ | O CAMIONETA { Ejemplo: V01 }     | Renault SNS 349                  | Equipos        |                       |                         |
| $\bigcirc$ | CAMIONETA { v01 } Renault        |                                  | Equipos        |                       |                         |
| $\bigcirc$ | Zonas Verdes { LC-CHI-046 }      |                                  | Equipos        |                       |                         |
| $\bigcirc$ | moto bomba PCO { 010120 } )      | york                             | Equipos        |                       |                         |
| $\bigcirc$ | O Chiller - Osvaldo Almaguer { C | HA-0045 } Broad Air Conditioning | Equipos        |                       |                         |
| $\bigcirc$ | Medidor de Energia DAION { H     | IE-GEN-001 } A=40cm AN= 80CM L=  | 5 Herramientas |                       |                         |
|            |                                  |                                  |                |                       |                         |

|                  | + |
|------------------|---|
| Mostrando 7 de 7 |   |
|                  |   |
|                  |   |

## ¿Cómo editar una garantía o documento?

Para hacer una edición de una gestión documental, solo se debe seleccionar la garantía o documento en cuestión para que el sistema te muestre las opciones de editar o eliminar.

| Configuración          |            |                      |                       |                     |           | Versión anterior 🕤 | ÷ *                | RC ~         |
|------------------------|------------|----------------------|-----------------------|---------------------|-----------|--------------------|--------------------|--------------|
| Fracttal Demo          |            |                      |                       |                     |           |                    |                    | Guardar      |
| Detalles               | 0          | arantías             |                       |                     | Documenta | ación :            |                    |              |
| General                |            | Vencidas<br>66       | Vigentes 7            |                     | Vencidas  |                    | Vigentes           |              |
| Cuentas de Usuarios    |            |                      |                       |                     |           |                    |                    |              |
| 🛗 Calendario Laboral   | <          | (1) Seleccionado     |                       |                     |           |                    |                    | ⊘ ₫ :        |
| š≣ Módulos             | •          | Nombre               | Descripción           | Grupo               | Garantía  | Vigentes           | Inicio de Vigencia | Fin de Vigen |
| Sinanciero             | Ο          | Soat 2               | Seguro Obligatorio    | Seguros             | No        | Si                 | 2023-12-22         | 2024-12-21   |
| Catálogos Auxiliares   | Ο          | Revision Tecnicome   | Revision Anual        | Revisiones Tecnicas | No        | Si                 | 2023-10-18         | 2024-10-18   |
|                        | $\bigcirc$ | Tarjeta De Operacion |                       | Documento Legal     | Si        | Si                 | 2024-01-02         | 2024-07-31   |
|                        | 0          | Responsabilidad civi | . Seguro Extracontrac | Seguros a Terceros  | Si        | No                 | 2022-01-01         | 2022-08-08   |
| 8 Log de Transacciones | 0          | Responsabilidad civi | . Seguro Contractual  | Seguros a Terceros  | No        | No                 | 2016-01-22         | 2017-02-28   |
| C Seguridad            | 0          | CENTIFICACION DE     | Seguro contractual    | Seguros a Terceros  | Si        | No                 | 2016-01-22         | 2022-04-25   |
| Conexiones API         | 0          | Responsabilidad civi | . Seguro extracontrac | Seguros a Terceros  | Si        | No                 | 2022-01-20         | 2023-02-26   |
| Portal de Invitados    | 0          | Soat                 | Seguros Bolivar       | Seguros             | Si        | No                 | 2012-01-13         | 2022-02-12   |
| Ouenta                 | 0          | Todo Riesgo          | Seguros Bolivar       | Seguros             | No        | No                 | 2021-10-24         | 2022-10-23   |
|                        | Мо         | strando 50 de 270    |                       |                     |           |                    |                    | +            |

Si le das clic a la opción de editar, el sistema te mostrará una nueva ventana en donde podrás realizar todas las ediciones correspondientes. Recuerda que luego de realizar los cambios debes hacer clic en guardar.

| ← Editar ( | Gestión Documental                      |                           |         |                  | Guardar         |
|------------|-----------------------------------------|---------------------------|---------|------------------|-----------------|
| G          |                                         |                           | ACTIVOS | RECURSOS HUMANOS | 285<br>TERCEROS |
|            |                                         |                           |         |                  | 0 =             |
| Des        | cripción                                | Tipo de                   | Activo  |                  | L               |
| □ ◎ CAM    | IIONETA { CAM-REN-01 } Renault SNS 34   | 945 Equipo                | 5       |                  |                 |
| □ ◎ CAM    | IIONETA { Ejemplo: V01 } Renault SNS 34 | 9 Equipo                  | 5       |                  |                 |
| □ ◎ CAM    | IIONETA { v01 } Renault                 | Equipo                    | 5       |                  |                 |
| 🗌 💿 Zona   | as Verdes { LC-CHI-046 }                | Equipo                    | 5       |                  |                 |
| 🗌 💿 mote   | o bomba PCO { 010120 } york             | Equipo                    | 5       |                  |                 |
| 🗌 💿 Chill  | er - Osvaldo Almaguer { CHA-0045 } Broa | d Air Conditioning Equipo | 5       |                  |                 |
| O Med      | idor de Energia DAION { HE-GEN-001 } A  | -40cm AN= 80CM L=5 Herram | ientas  |                  |                 |

Mostrando 7 de 7

+

¿Qué tipos de archivos puedo subir a Fracttal One?